Störungen bitte unter der Telefonnummer 1171 melden!

# Kurzanleitung MT-Typ-C

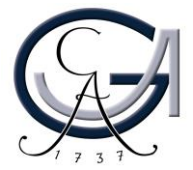

#### **1. Vorbereitung Pultrechner**

#### Für Pultrechner-Nutzer:

- Schalten Sie den Pultrechner unter dem Rednerpult ein.
- Melden Sie sich mit Ihrem GWDG-Account am Pultrechner an. So haben Sie Zugriff auf Ihr persönliches Netzwerklaufwerk.

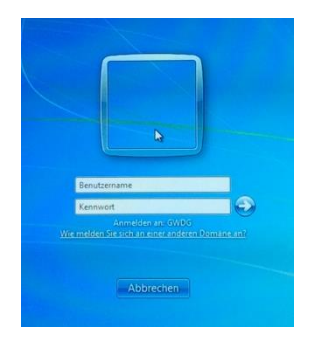

Am Pultrechner mit dem GWDG-Account anmelden:

> Beispiel: Benutzername: gwdg\mmuster Passwort: \*\*\*\*\*\*

Maus und Tastatur befinden sich unter dem Rednerpult.

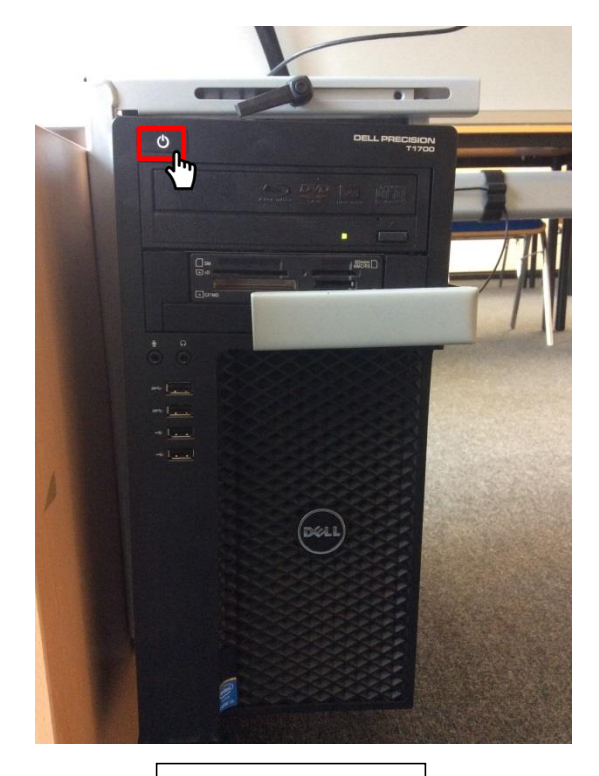

Pultrechner

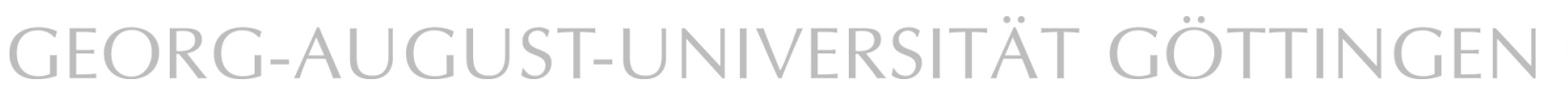

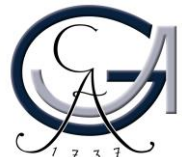

#### 2. Vorbereitung Notebook

Für Notebook-Nutzer: Schließen Sie Ihr Notebook an den dafür vorgesehenen Anschlüsse an.

#### Verfügbare Anschlüsse:

- Audio
- HDMI
- Displayport
- DVI

- SMART-Board • VGA
- Netzwerk (LAN)
- Wenn Sie ihr Notebook mit dem VGA-Kabel verbunden haben, achten Sie bitte darauf, zusätzlich das Audio-Kabel für den Ton anzuschließen.

#### Videosignal wählen:

- Automatische Auswahl: Step-In
- Manuelle Auswahl: Input-Select

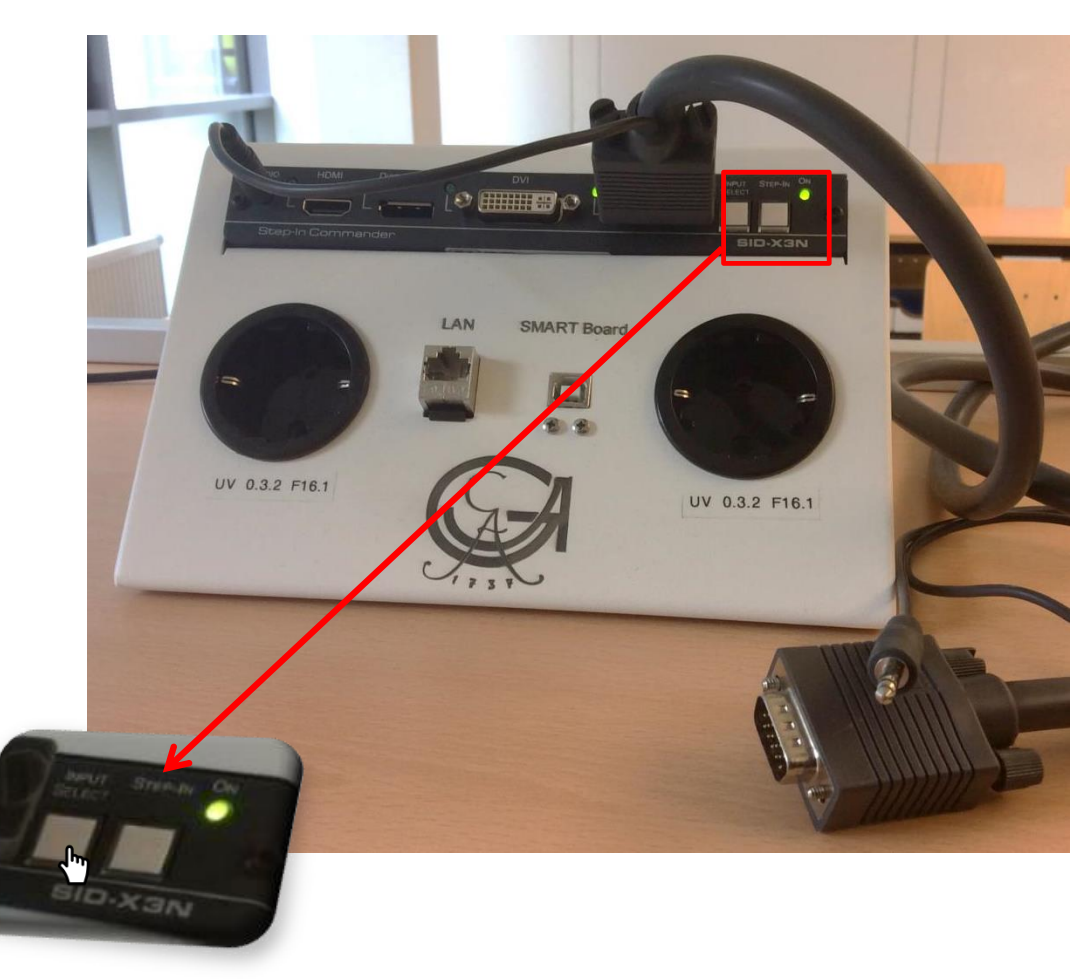

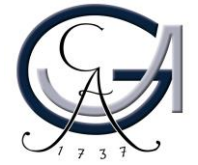

#### 3. Medientechnik einschalten

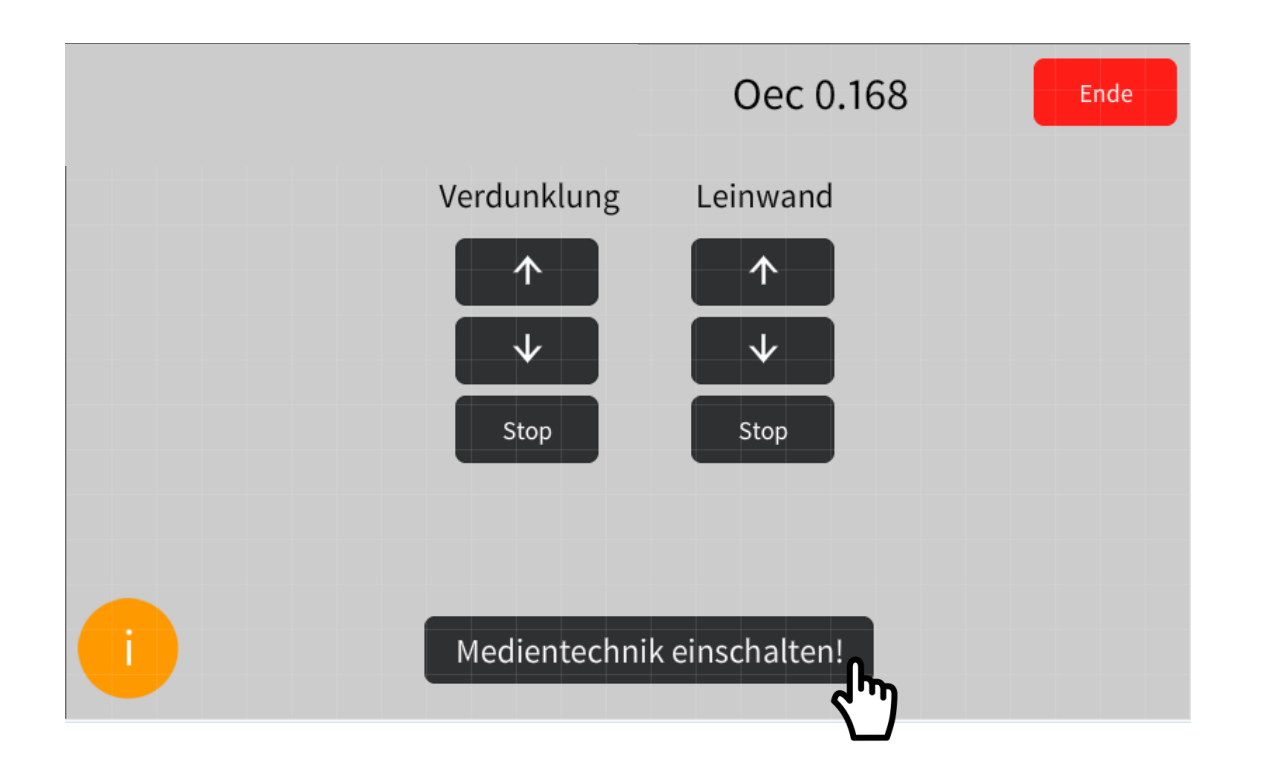

- Aktivieren Sie die Mediensteuerung mit einem Fingerdruck auf dem "dunklen" Touchpanel.
- Schalten Sie auf dem Touchpanel die Medientechnik ein.

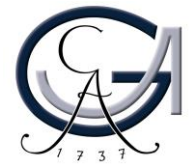

#### 4. Startseite

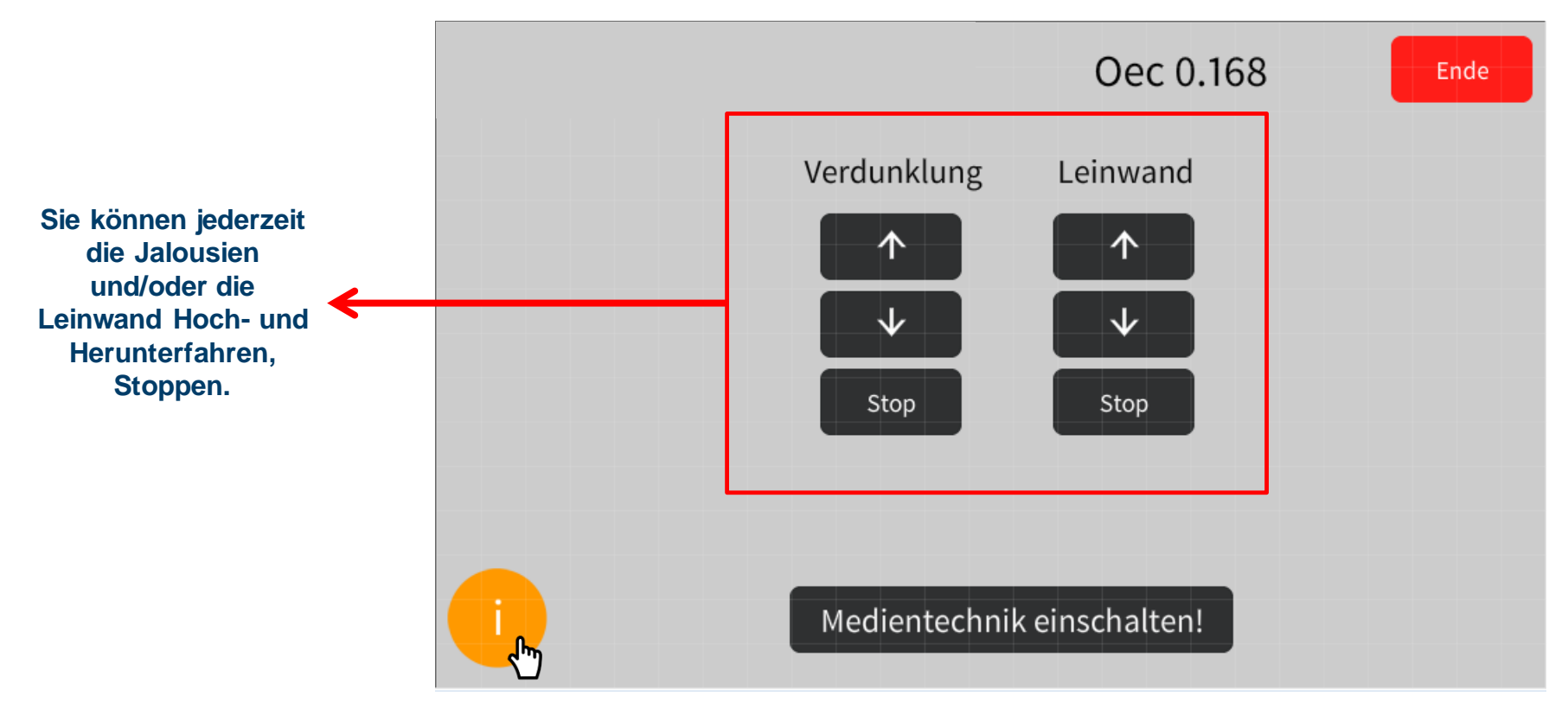

Informationsseite

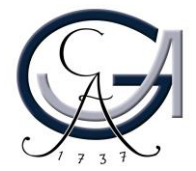

### 5. Beamer Auswahl

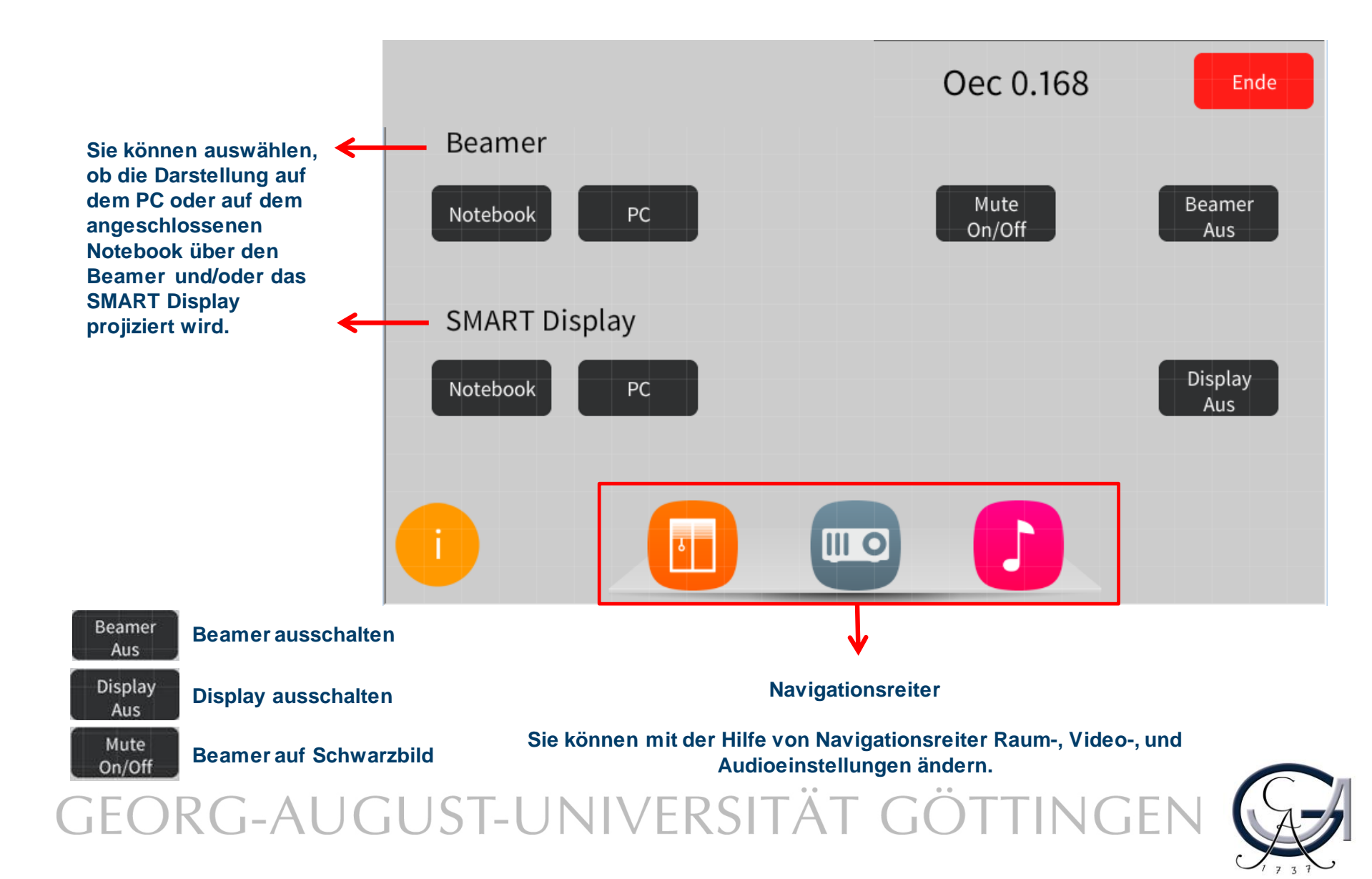

## 6. Audioeinstellungen

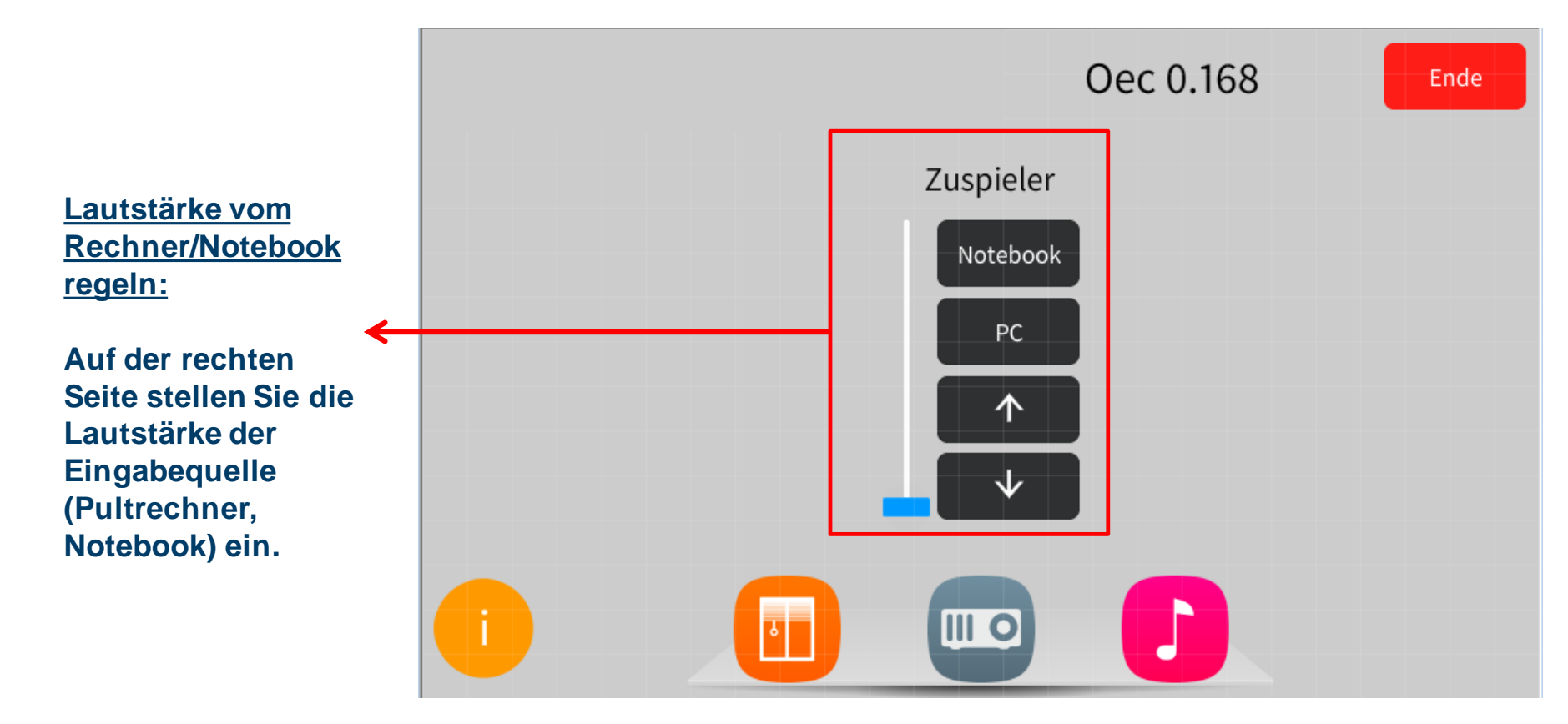

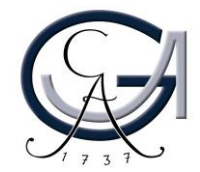

## 7. Ausschalten

#### Für Notebook-Nutzer:

Bitte ziehen Sie alle Kabel von Ihrem Notebook ab.

#### Für Pultrechner-Nutzer:

Bitte fahren Sie den Pultrechner runter.

> Bitte bestätigen Sie den Vorgang, wenn Sie die Medientechnikanlage ausschalten möchten.

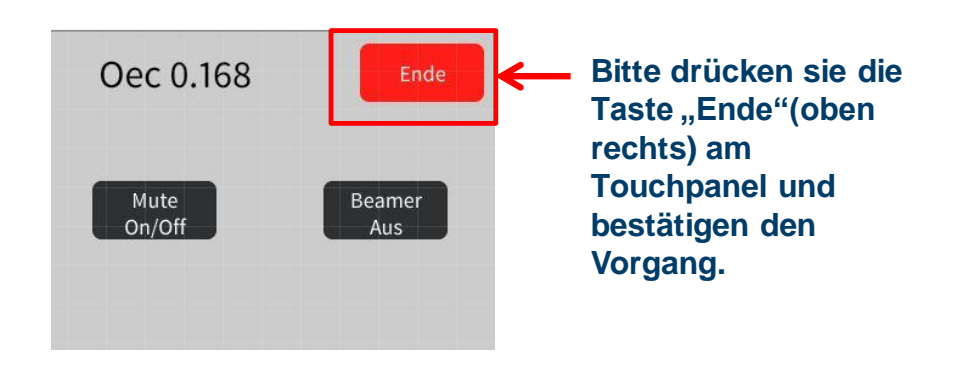

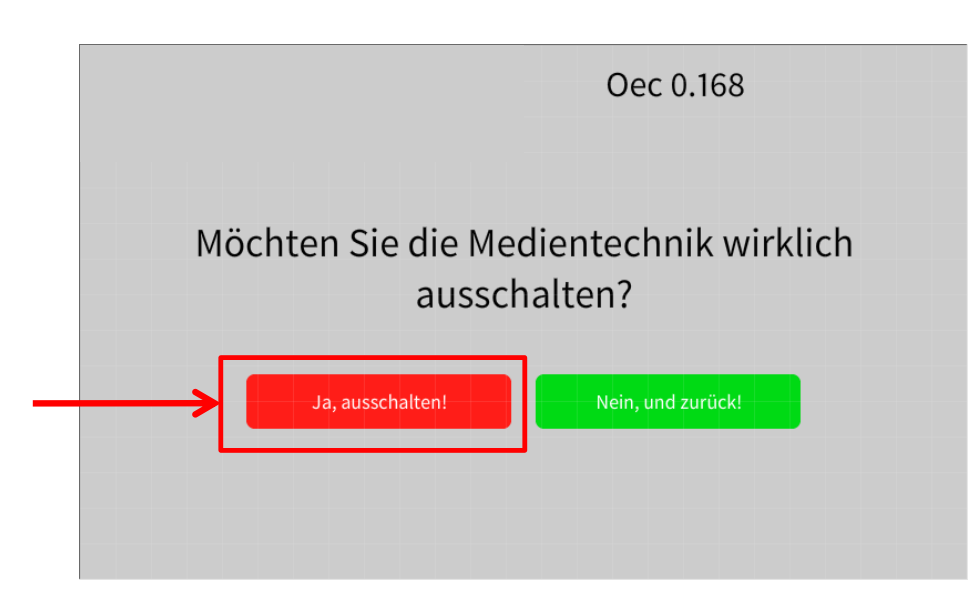

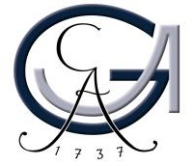

GEORG-AUGUST-UNIVERSITÄT GÖTTINGEN

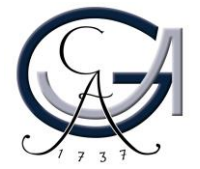

# **SMART-BOARD 6065**

Einführung

#### **Tasten auf dem SMART Board**

Taste 1: SMART Board ein-/ausschalten

Taste 2: Zwischen den Quellen Notebook und PC (HDMI) wechseln

Taste 3: Stummschalten

Taste 4: Lautstärkepegel

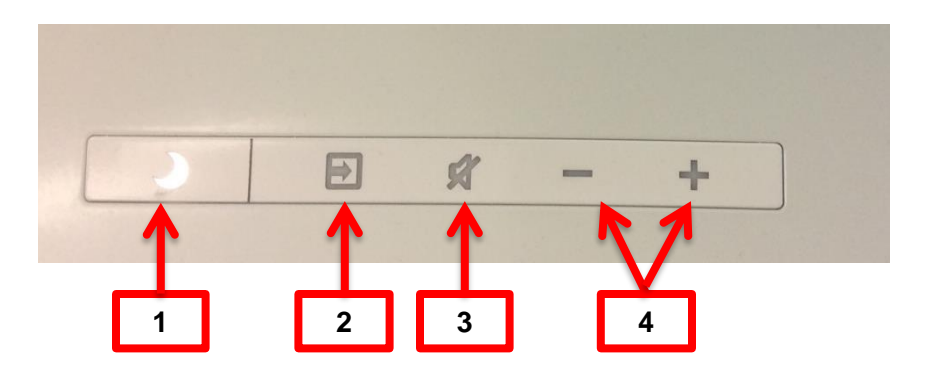

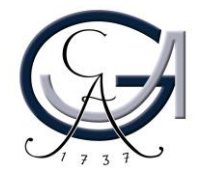

#### Schreibwerkzeuge für das SMART Board

Verwenden Sie einen der Stifte, um Notizen auf dem SMART Board vorzunehmen. Benutzen Sie entweder Ihre Faust oder die Rückseite vom Stift um diese zu löschen.

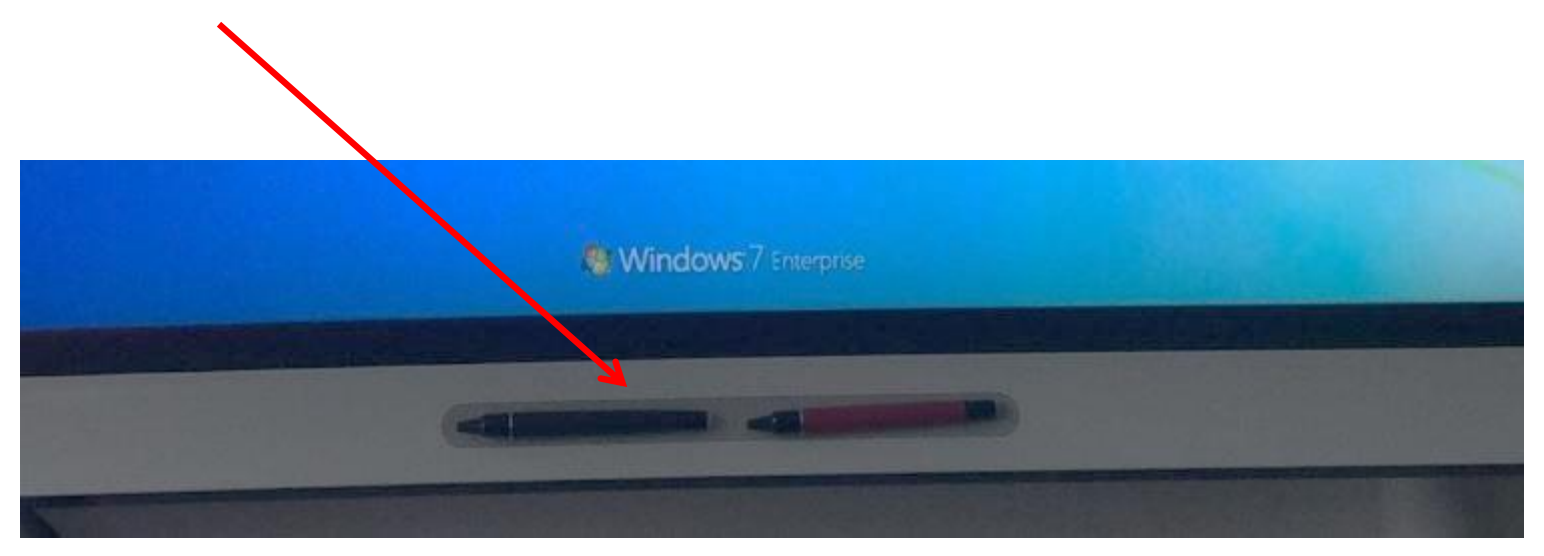

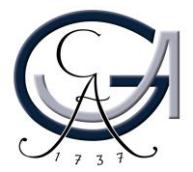

# Erste Schritte ANNOTATIONEN

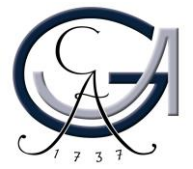

## SMART Ink Dynamic Toolbar Öffnen

- der SMART Ink Dynamic Toolbar öffnet sich automatisch beim Anmeldung.
- Wenn es sich nicht rechtzeitig öffnet, Sie haben zwei Methoden zur Verfügung.

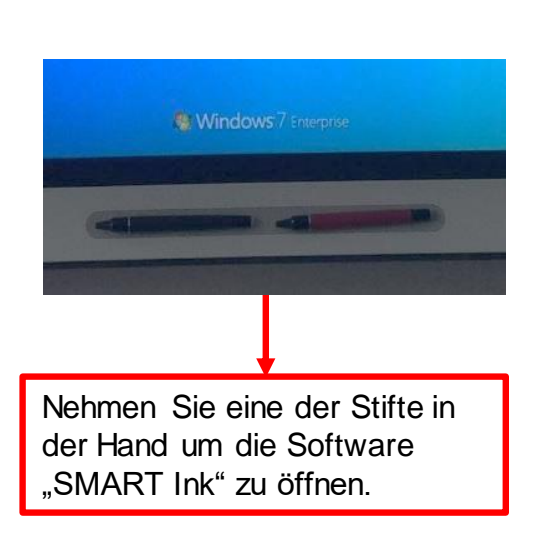

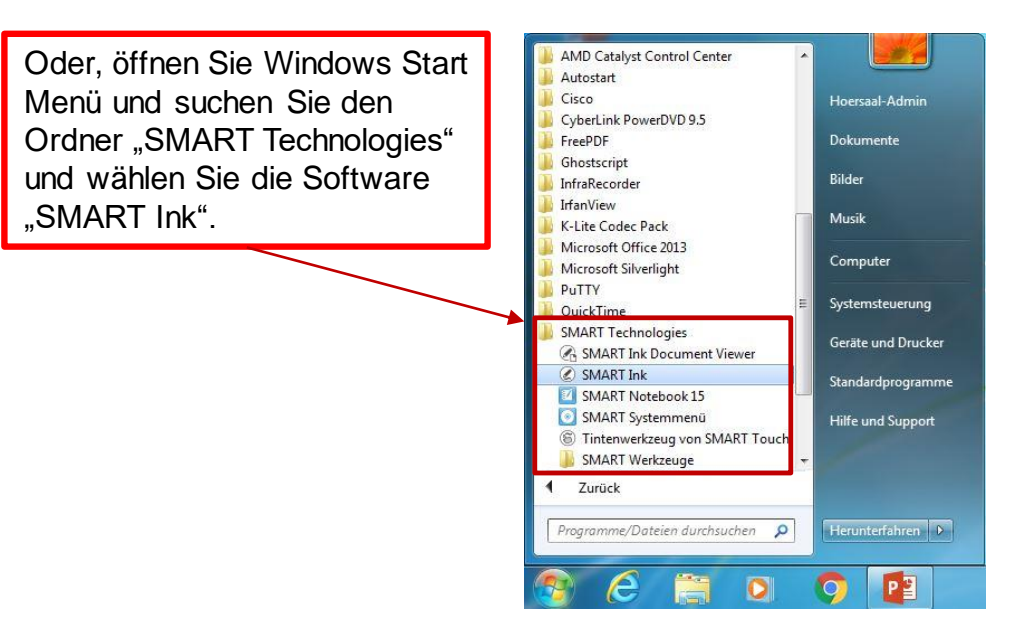

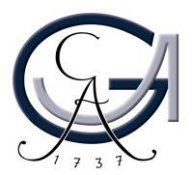

# Der Übergang

von der schwebenden Werkzeugleiste zur SMART Ink Dynamic Toolbar

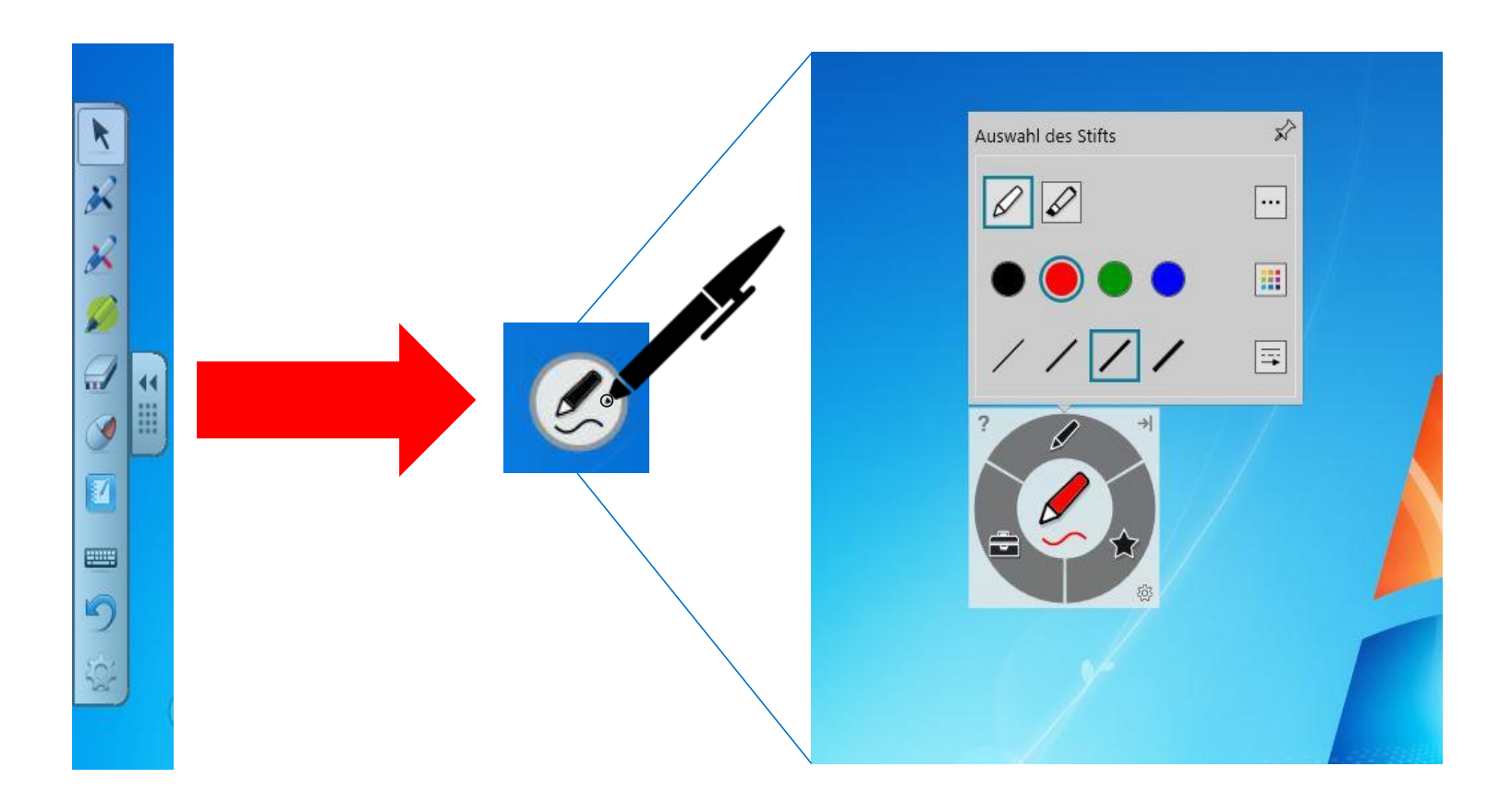

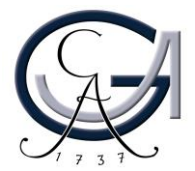

| ØØ | Auswahl verschiedener St                                                                                                    |
|----|----------------------------------------------------------------------------------------------------|
|    | Auswahl des Stifts         Image: Auswahl des Stifts         Image: Auswahl des Stifts         Image: Auswahl des Stifts         Image: Auswahl des Stifts         Image: Standardstifte         Image: Standardstifte         Image: Stift         Image: Stift |

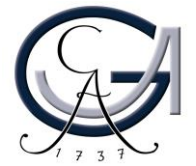

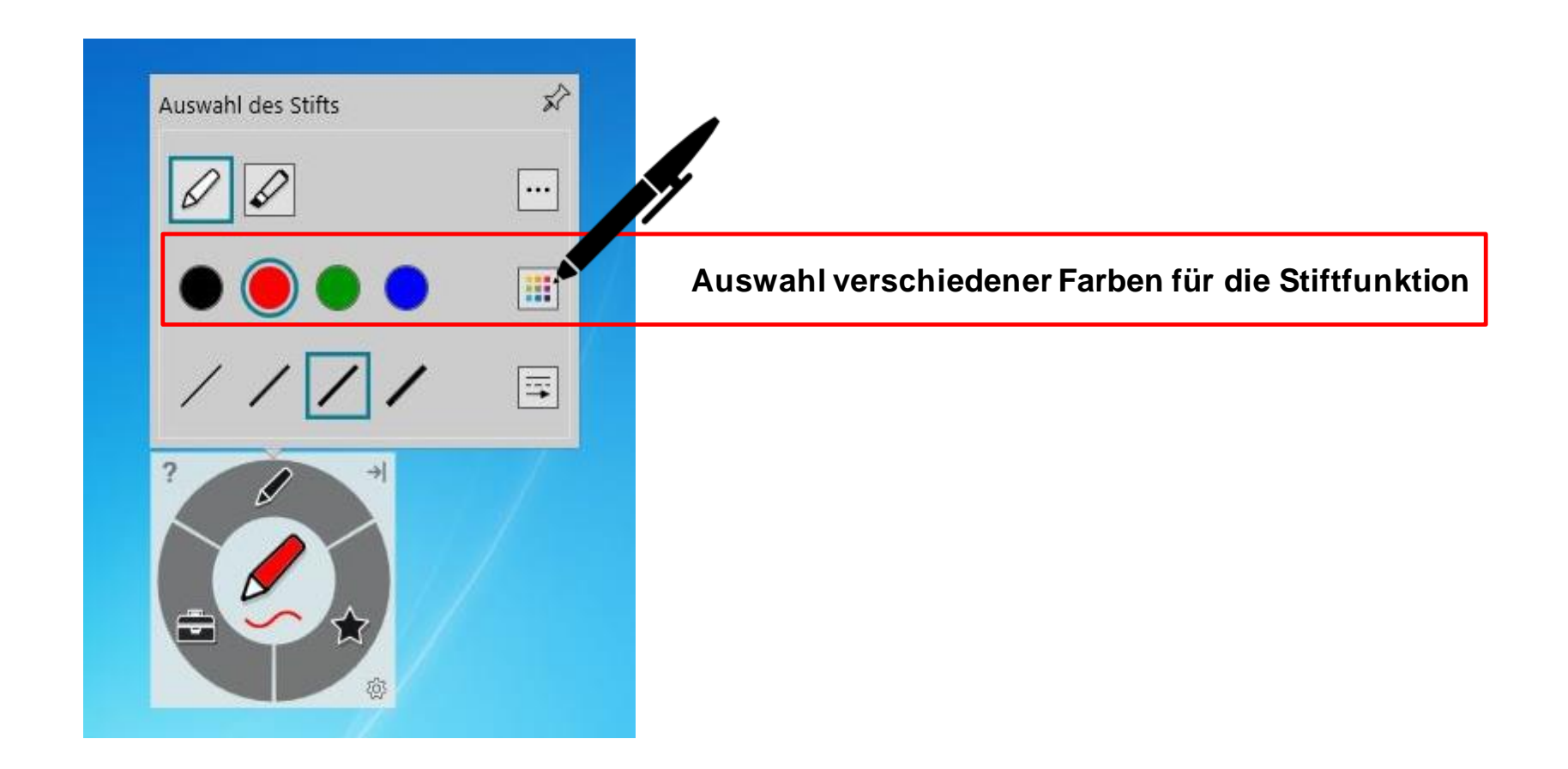

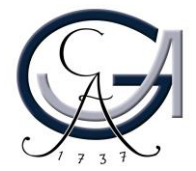

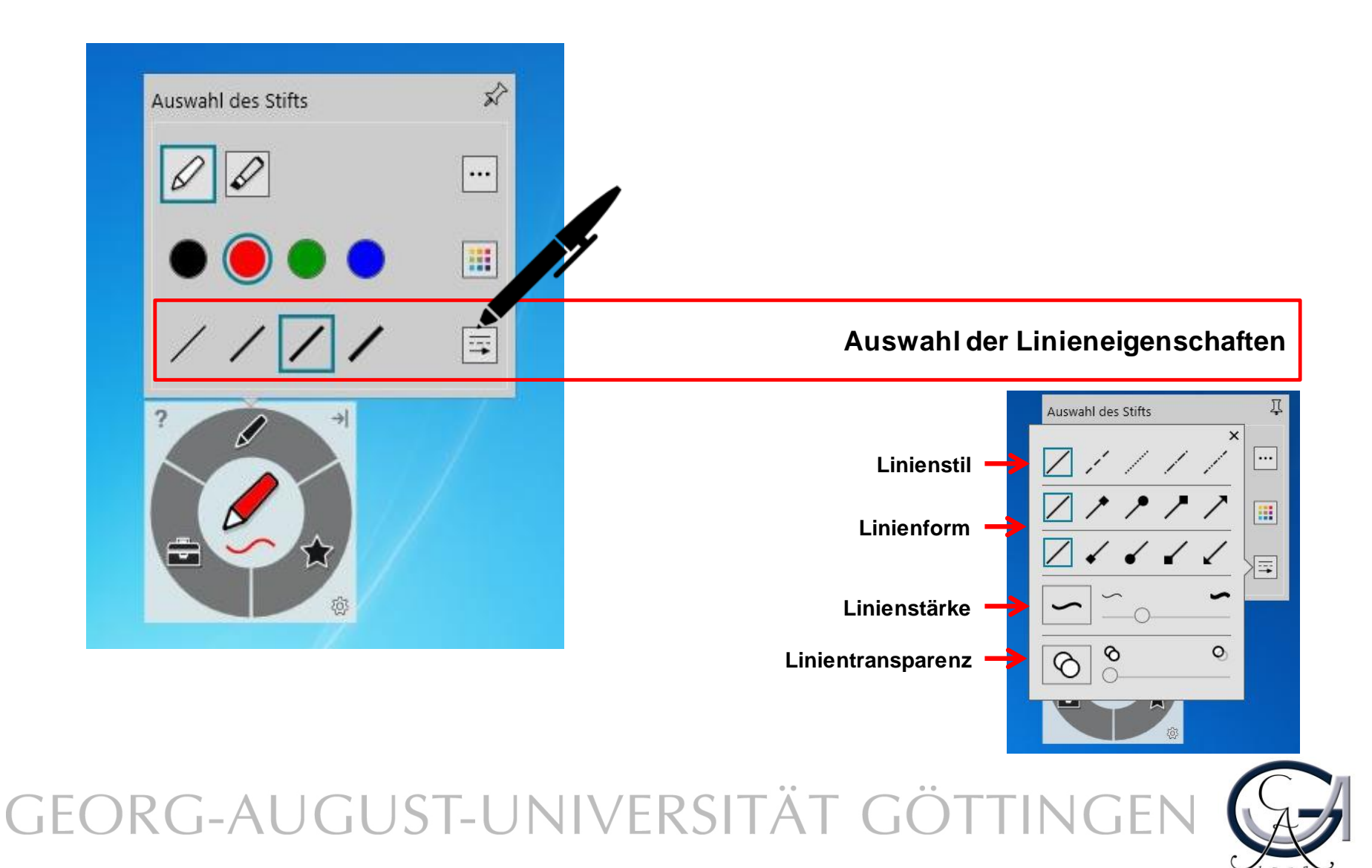

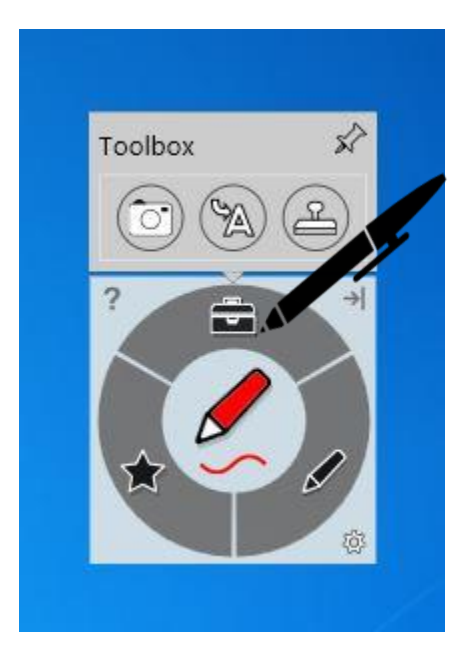

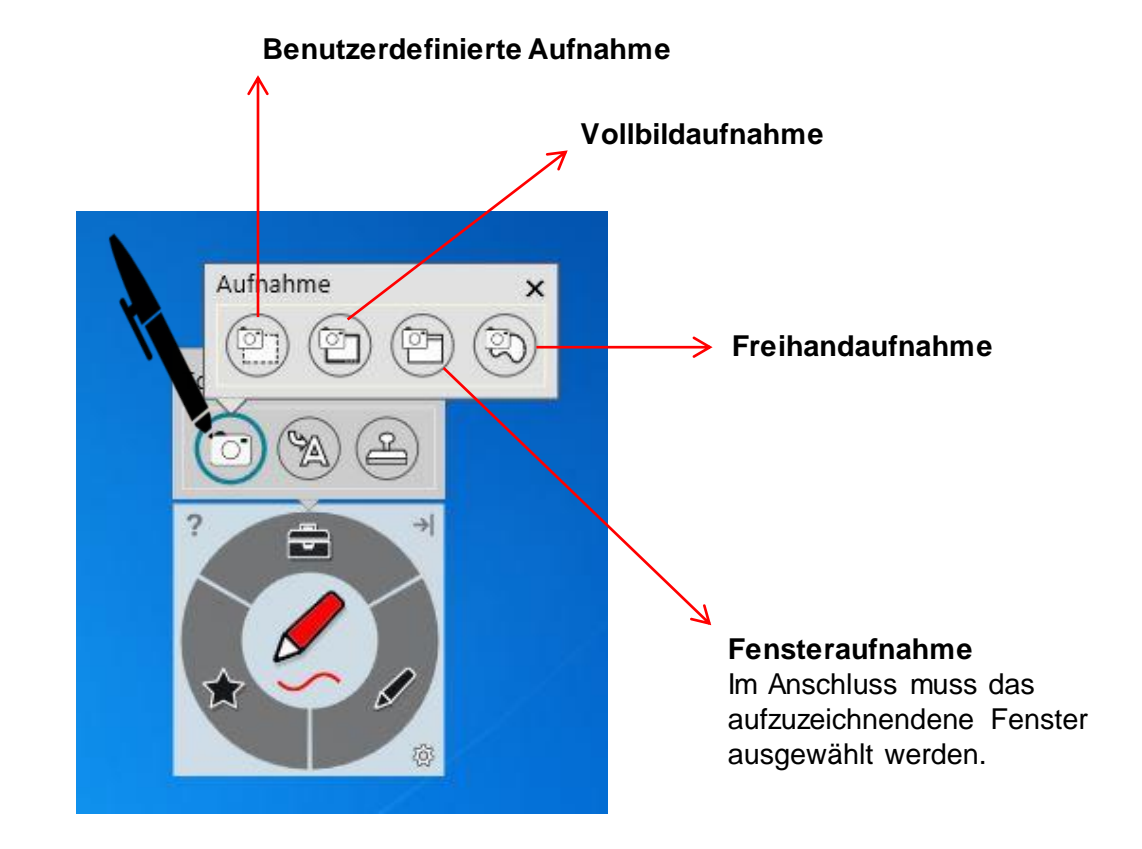

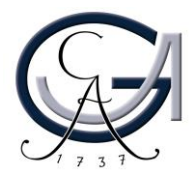

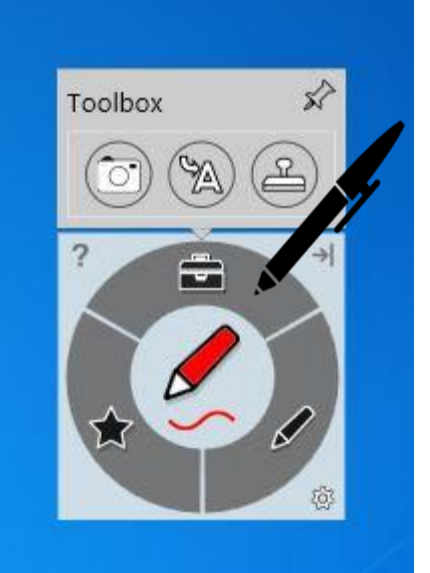

Schreiben Sie in die Box, um Tinte in Blockschrifttext umzuwandeln.

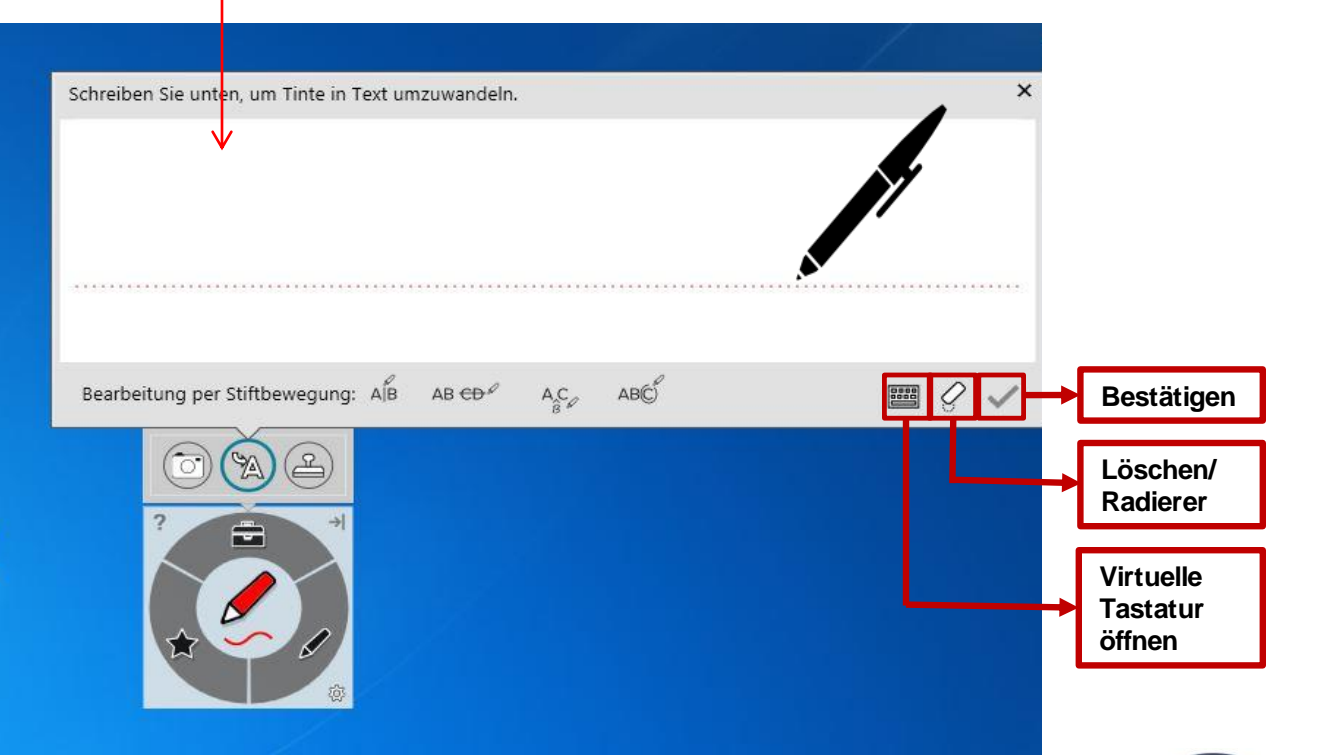

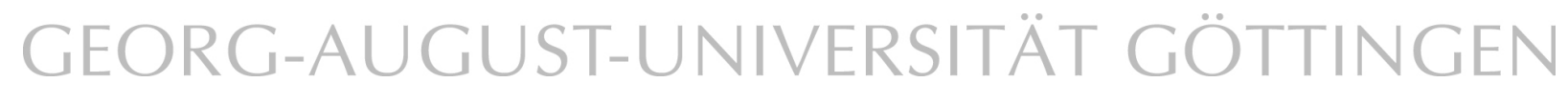

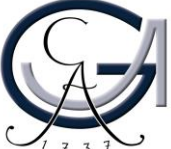

#### **Desktop-Annotationen**

Verwenden Sie die Farbtasten, um auf dem Desktop zu schreiben. Es öffnet sich automatisch ein Notizblatt.

Um diese Notizen zu sichern, klicken Sie rechts oben auf den SMART Ink Stift und dann auf "Tinte erfassen".

SMART Ink Note )Esktop Annotationen in verschiedenen Farben

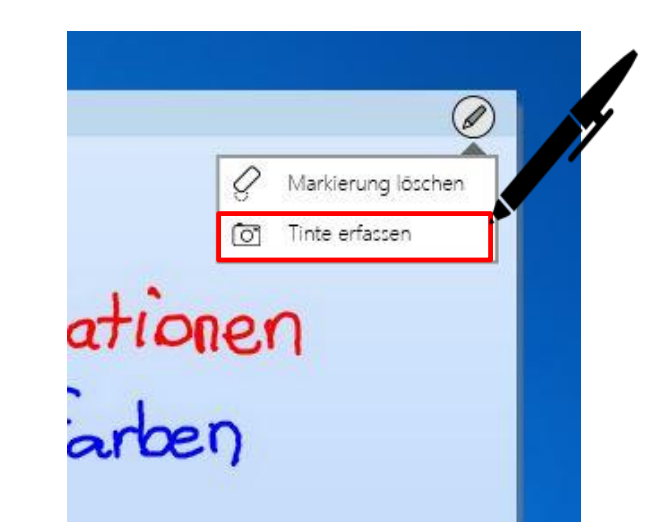

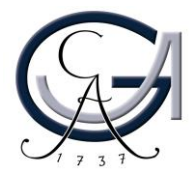

#### **Desktop-Annotationen**

Es öffnet sich ein Fenster für Sie und Sie können die Aufnahme an die Software "Smart Notebook 15" senden.

Unter "Etwas anderes tun.." können Sie die Aufnahme auf dem Desktop oder auf an einem anderen Ort speichern oder die Aufnahme kopieren.

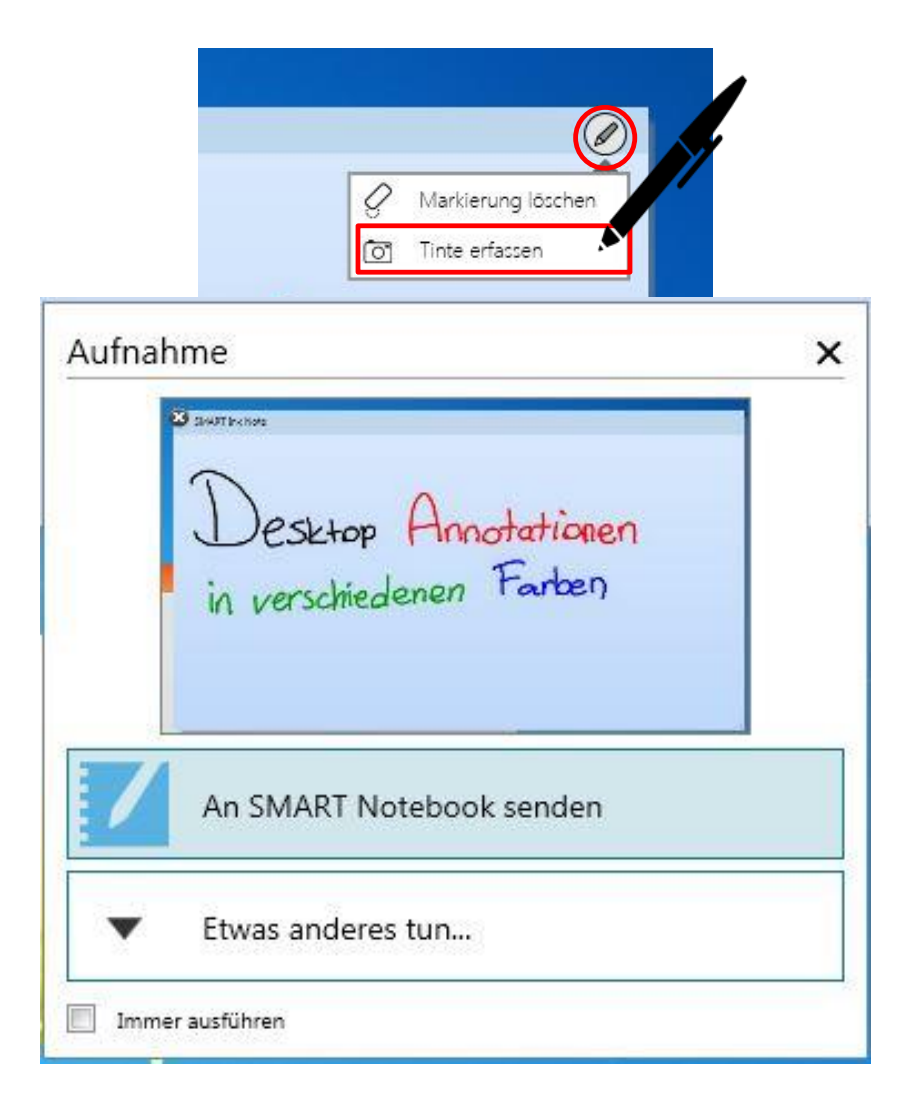

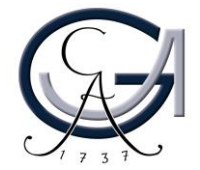

# Erste Schritte PRÄSENTIEREN MIT DEM SMART BOARD

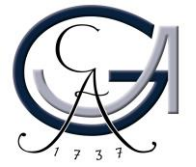

#### **Power-Point-Annotationen**

Sie können in der Präsentationsansicht Ihrer Power-Point-Präsentation einfach reinschreiben. Hierfür verwendet das SMART-Board die Annotationstools von PowerPoint.

Über dieses Bedienfeld können Sie die Folien weiterschalten und/oder eine leere Folie hinzuschalten, um ein Tafelbild zu erstellen.

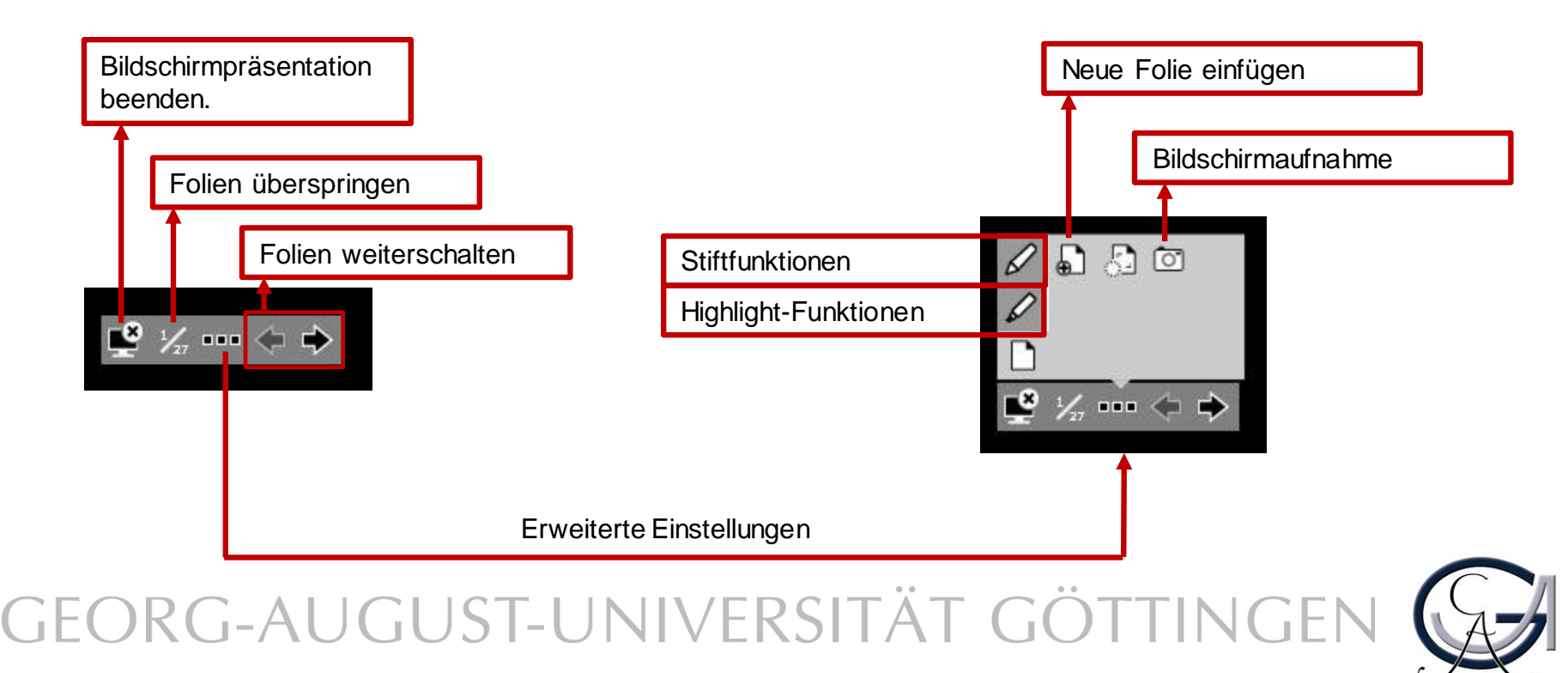

Erste Schritte SMART BOARD ALS TAFELERSATZ

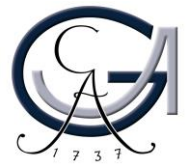

#### SMART-Notebook-Software SMART Notebook 15.2 Um ein Tafelbild zu PuTTY SMART. Systen OuickTime erstellen, öffnen Sie die SMART Technologies Geräte SMART Ink Document Viewer SMART-Notebook-SMART Ink Standardprogramme SMART Notebook 15 Software. Alle Stifte und SMART Systemmenü Hilfe und Support Tintenwerkzeug von SMART Touch Tools finden Sie oben SMART Werkzeuge Zurück links. Programme/Dateien durchsuchen 0 Herunterfahren D Unbenannt \* - SMART Notebook Datei Bearbeiten Ansicht Einfügen Format Werkzeuge Add-Ons Hilfe 'Tafelbild am Smariboa 1 🔤 💿 6 6 B × 🗉 🖬 🛛

Um die Datei nachher bearbeiten zu können, speichern Sie diese unter dem **.notebook**-Format. Ansonsten kann die Datei auch **als PDF exportiert** werden.

Die Software kann von den Studierenden und Lehrenden der Universität Göttingen kostenlos unter <u>http://www.uni-goettingen.de/de/368313.html</u> herunterladen werden. Die zugehörige Lizenz kann auch dort beantragt werden.

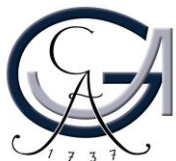

## Störungen

### Störungen bitte unter der Telefonnummer 1171 melden!

Bei Problemen mit dem Hörsaal-Rechner, nehmen Sie bitte kontakt mit "hs-admin@unigoettingen.de" auf.

Bitte vergessen Sie nicht die Rechner Informationen (Rechnernummer vom Silberetikett, Störung) mit anzugeben.

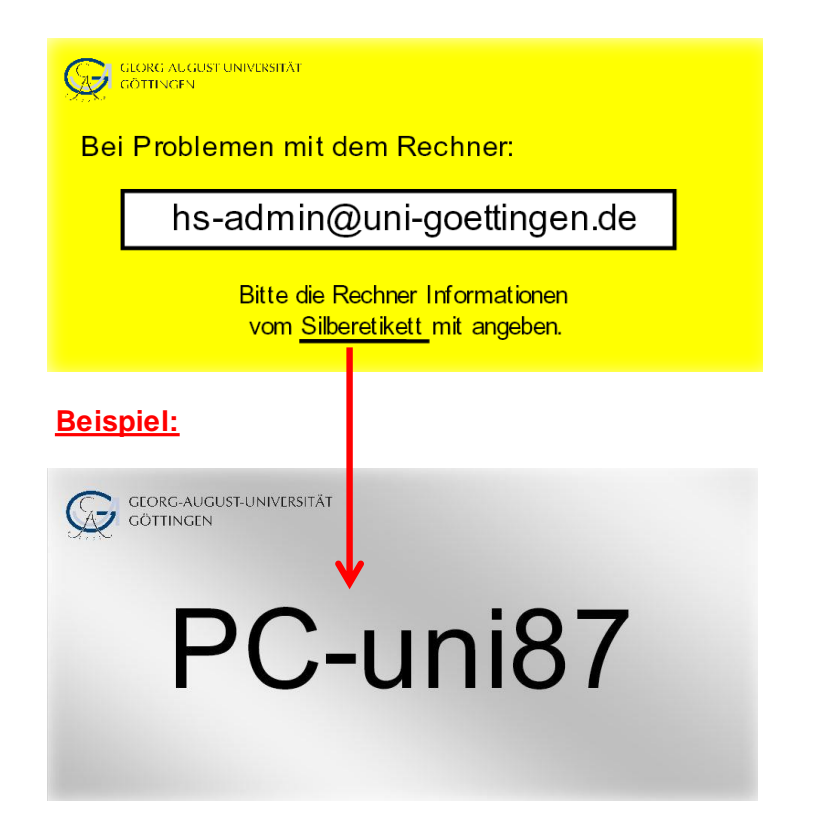

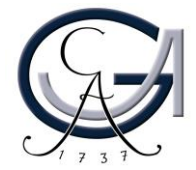